## BMR Equivalent - Re-activate "Read all Results"

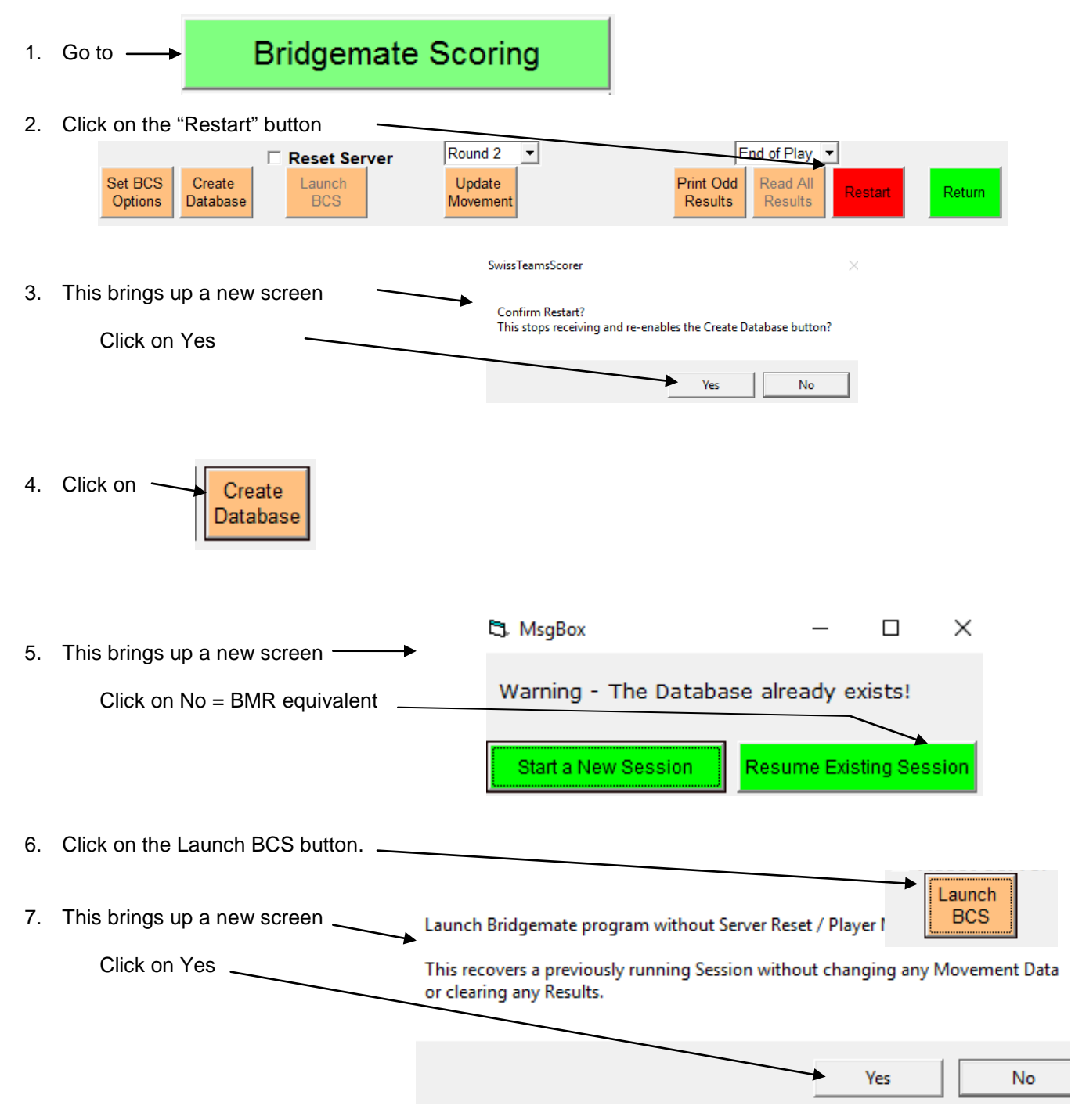

8. This will restart Bridgemate Control Software without resetting the server. The game will resume.

Similarly, when the "Read All Results" button is inactive (greyed out) – after exiting STS or TS and "retrieving" the event, e.g., exiting and restarting (Retrieve Event) an event – it will be necessary to reactivate TS/STS to automatically read results that have been and are being entered into the Bridgemates.